STEP 1: Open Curriculum using the link in Portal, from the email notification you received, or from the agenda you received.

• From the main Curriculum page you can click the My Tasks tab to see all of the proposals that you may review

| Curriculum" Prop                                         | osals Agendas Accounts Reports                                                                         |   |         |          |
|----------------------------------------------------------|----------------------------------------------------------------------------------------------------|---|---------|----------|
| <ul> <li>My Tasks</li> </ul>                             | My Proposals     Watch List     All Proposals                                                          | ŝ |         |          |
| Filter by:<br>All Tasks                                  | <ul> <li>Advanced Filter</li> </ul>                                                                    |   | + New I | Proposal |
| EXS - 565 - N<br>0000<br>2025-2026 Ner<br>Last Activity: | Activational Interviewing<br>COOOO<br>w Permanent Course Form<br>Jan 17, 2025 1:11 PM by Breeze Potter | 0 | ■ □     | •        |
| Approve Selected                                         |                                                                                                    |   |         |          |

# STEP 2: Open the proposal by clicking on it

**<u>STEP 3:</u>** Look to see if the proposal is one that may require a corresponding proposal:

- Is the request related to any other requests? Here are some examples to look for:
  - 1. A course is being dropped and it is used elsewhere in a program and/or as a prerequisite for another course, corresponding proposals are needed to update the program/course impacted by the course being dropped
  - 2. A concentration is being dropped from a major, a corresponding program change is needed to remove the concentration from the list of concentrations in that major
- If the corresponding proposal does not exist inform the Office of the Registrar. We try to move corresponding proposals forward as a group, but if we miss something please let us know

• Review related proposals as a group in relation to one another

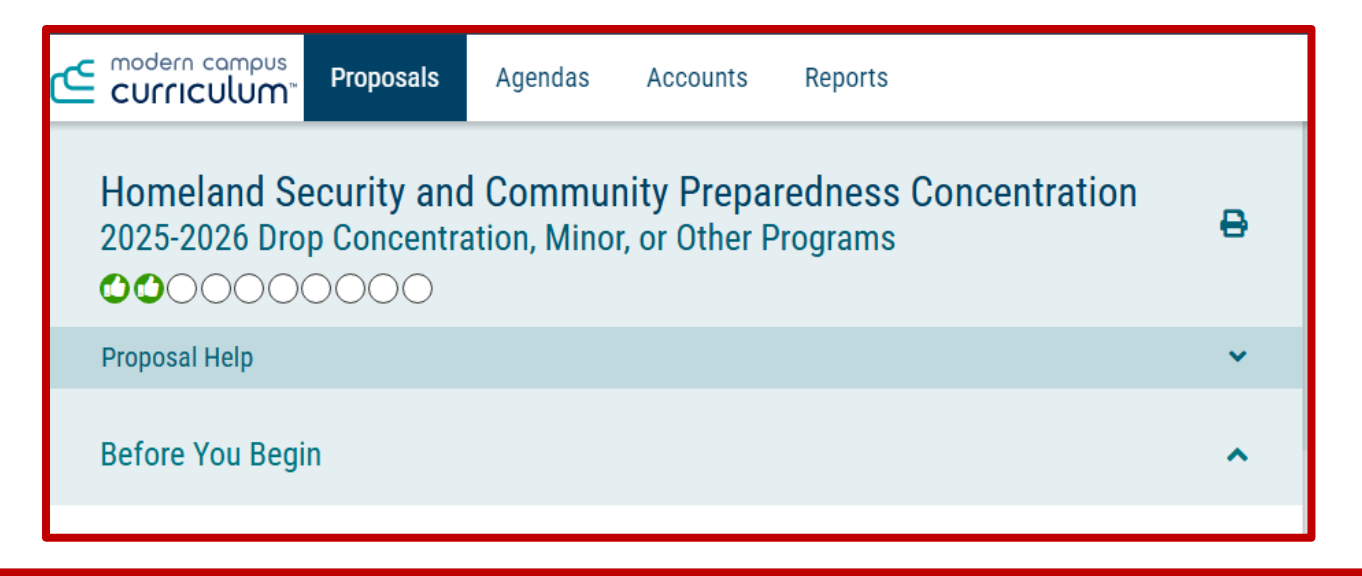

| Supporting Information                                                                                                    | ^                                               |
|----------------------------------------------------------------------------------------------------|-------------------------------------------------|
| Impact on Other Programs*                                                                                                    |                                                 |
| None                                                                                                    |                                                 |
| Rationale for Change* The primary faculty member who was assigned to teach the majority of the required courses in this concentration is now r support this concentraion. | retired and we currently have no other means to |
|                                                                                                    | a 🔹 📩                                           |
| Criminal Justice, B.S.                                                                                                    | Show Curriculum Preview with Markup             |

# Option 2: Choose One Concentration

- Juvenile Justice Concentration
- Homeland Security and Community Preparedness Concentration Forensic
   Anthropology Concentration
- Law Enforcement Concentration
- <u>Corrections Concentration</u>

| Supporting Information                                                                                                    | ^ |
|----------------------------------------------------------------------------------------------------|---|
| Summary Rationale*                                                                                                    |   |
| We would like to remove Homeland Security Concentraiton from the BS in Criminal Justice. We no longer have faculty members to teach the majority of its required courses. |   |
| This information is not used in processing this request and will not impact implementation of changes in Banner, Degree Tracks, or the Catalog.                           |   |
| Provide details of faculty and/or facilities needed to support this change.*                                                                                              |   |
| No additional faculty nor facilities are needed.                                                                                                    |   |
| If there are no additional needs enter "None"                                                                                                    |   |

**STEP 4:** Use whichever viewing options are most advantageous to you:

- Your options are:
  - 1. Show Current
  - 2. Show Original
  - 3. Show Current with Markup

|   | User Tracking                                      |   |
|---|----------------------------------------------------|---|
| ₽ | User Tracking Help                                 | ¥ |
|   | Show current                                       | Ś |
|   | Show original                                      | - |
| * | Show current                                       |   |
| ^ | Show current with markup                           |   |
|   | There are no comments available for this proposal. |   |
|   |                                                    |   |

- Some recommendations:
  - 1. Proposal to create something new; stick with Show Current
  - 2. Proposal to drop something; there are very few fields for the proposer to complete so use Show Current
  - 3. Proposal to change something; use Show Current with Markup to see changes in blue

| Are you adding or changing prerequisite and/or corequisite requireme | ents?* |
|----------------------------------------------------------------------|--------|
| Activity Log                                                         | •      |
| Mari Sakiyama                                                        |        |
| + Yes                                                                | -      |
| ONo ●Yes                                                             |        |
|                                                                      |        |
| C-1 213 <del>and C-1 252</del> or consent of instructor              |        |
|                                                                      |        |
|                                                                      |        |
| Corequisite:                                                         |        |

4. **Program changes;** use **Show Current with Markup AND** click **Preview Curriculum Schema** then **click the red pencil** icon to view the complete program with markups.

| Preview Curriculum Preview Curriculum |   |
|---------------------------------------|---|
| Show Curriculum Preview with Markup   | ) |

|                                                                  | Public Health, B | . <b>S</b> . |
|------------------------------------------------------------------|------------------|--------------|
| Core Courses                                                     |                  |              |
| BI 134 Introductory Human Anatomy and Physiology                 | 4                |              |
| BI 135 Introductory Human Anatomy and Physiology                 | 4                |              |
| HE 227 Community and Public Health                               | 4                |              |
| HE 285 Foundations of Health Education                           | 4                |              |
| III. 330 Theory of Health Promotion                              | 4                |              |
| HE 334 Health Disparities and Social Determinants of Health      | 4                |              |
| HE 343 Introduction to Health Data Analysis and<br>Visualization | 4                |              |
| [Left] <u>or</u>                                                 |                  |              |
| STAT 243Z Elementary Statistics I                                | 4                |              |
| [After]                                                          |                  |              |
| HE 346 Infectious Disease and Injury Prevention                  | 4                |              |
| HE 348 Chronic Disease Prevention and Control                    | 4                |              |
| HE 360 U.S. Health Care System And Health Policy                 | 4                |              |
| HE 375 Epidemiology                                              | 4                |              |
| HE 448 Research Methods                                          | 4                |              |
| HE 471 Program Planning                                          | 4                |              |
| HE 487 Assessment and Program Evaluation                         | 4                |              |
| HE 498 Public Health Internship                                  | 8                |              |
| Health Education Elective Credits: 16                            |                  |              |
| Upper Division HE courses with advisor approval                  |                  |              |
|                                                                  |                  |              |
| otal Credits:-80 68                                              |                  |              |
|                                                                  |                  |              |

**STEP 5:** Recommendations for reviewing the proposal:

- Course drop; we recommend running an impact report to see what impacts are and whether or not those concerns have been addressed
- Course changes; we recommend running an impact report to see what impacts are and whether or not those concerns have been addressed

Run Impact Report

- Program drop; we recommend that you focus on the rationale and impact statements as part of your consideration 1. If a degree, major, or graduate certificate is being dropped also review the teach out plan
- **Program changes;** include a lot of information along with reviewing what is being changed we recommend also giving careful consideration to the rationale and impact statements.

## **STEP 6:** Record your Decision and Comments

- Your committee chair/agenda administrator will issue the final decision on behalf of your committee, but as a committee member you provide your decision and comment.
- Click the **Decisions (check mark icon)**
- Click Accept or Reject
- Enter a **Comment**
- Click Provide My Opinion
- Your decision and comment will be recorded and available for other committee members to review

| Opinion 1: Graduate Studies Committee                                                                                                    |
|----------------------------------------------------------------------------------------------------|
| You may provide your opinion on whether this proposal should advance.<br>However, only Agenda Administrator votes will be calculated into the final<br>decision. What would you like to do with this proposal? |
|                                                                                                    |
| ○ Reject                                                                                                    |
| Please comment on your opinion below.                                                                                                    |
|                                                                                                    |
|                                                                                                    |
|                                                                                                    |
|                                                                                                    |
| Provide My Opinion                                                                                                    |